## How Do I Export All Current Students' Parent Work Information?

There are times when a school would like to export a list of all the Work information that is entered for their current Students. The easiest way to extract this data would be by using the Family Mailing function in the Student/Parent Addresses module.

Go to Student Parent Addresses>Mailings> Family

| Ascendance Student/Parent - (.) |                             |  |  |  |  |  |  |  |
|---------------------------------|-----------------------------|--|--|--|--|--|--|--|
| Maintenance Reports             | Mailings My BackPack Help   |  |  |  |  |  |  |  |
| <b>2</b>                        | Student / Parent 🥢 🖉        |  |  |  |  |  |  |  |
| Addresses Companies             | Family ectories My BackPack |  |  |  |  |  |  |  |
|                                 | Family Directory            |  |  |  |  |  |  |  |
|                                 | Student Directory           |  |  |  |  |  |  |  |
|                                 | Word Processing             |  |  |  |  |  |  |  |
|                                 |                             |  |  |  |  |  |  |  |
|                                 |                             |  |  |  |  |  |  |  |
|                                 |                             |  |  |  |  |  |  |  |

In the Family Mailing window, create a query that pulls data for children identified as in the Student Group Student, and in the Family Address table, select ONLY Address Codes P1 Father Work, P1 Mother Work, P2 Father Work, and P2 Mother Work (in this example, the query is titled CURR WORK).

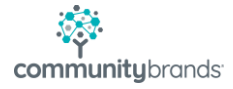

| Family Mailing                                                                                                    |                                                                                                    | × |
|----------------------------------------------------------------------------------------------------|----------------------------------------------------------------------------------------------------|---|
| Labels/Envelopes Build Merge File Options Show Count Exclude Blank Addresses Include Active Addresses Only Include Do Not Publish Fields Show next year's information Show SQL Close Window Include Send Mail Only | Output Type<br>Save only Mailing Data Insert Field Names (Header)<br>Save All Data<br>Query List<br>Name Family Mailing (*DEFAULT) |   |
|                                                                                                    | Build Run WP Close                                                                                                    |   |

| Query Name | Description                         | Туре    |     |
|------------|-------------------------------------|---------|-----|
| *DEFAULT   | Family Mailing                      | S       |     |
| CURR WRK   | All Current Family Work Information | S       |     |
|            |                                     |         |     |
|            |                                     |         |     |
|            |                                     |         |     |
|            |                                     |         |     |
|            |                                     |         |     |
|            |                                     |         |     |
|            |                                     |         |     |
|            |                                     |         |     |
|            | $\frown$                            |         |     |
|            | I New dit Delete Copy Pr            | int Set | ID. |

| ery Paramet | ters ( Family Mailing - CUI | RR WRK )             |             |                         |
|-------------|-----------------------------|----------------------|-------------|-------------------------|
| and/or      | Sorting Add Before          | Add After Delete For | mula Cut Ro | ws Copy Rows Paste Rows |
| And/Or      | Table Name                  | Field / Formula Name | Operator    | Value                   |
| OR          | SP_STUDENT                  | STUDENT_GROUP        | =           | STUDENT                 |
| AND         | ADDR_FAMILY                 | ADDR_CODE            | in          | P1FW, P1MW, P2FW, P2MW  |
|             |                             |                      |             |                         |
|             |                             | ļ                    |             |                         |
|             |                             |                      |             |                         |
|             |                             | ļ                    |             |                         |
|             |                             |                      |             |                         |
|             |                             |                      |             |                         |
|             |                             |                      |             | -                       |
|             | ¢                           | ¢                    |             | -                       |
| -           |                             |                      |             |                         |
|             |                             |                      |             |                         |
|             |                             |                      |             | -                       |
| Legend      |                             |                      | (           | OK Cancel               |

Once the query is created, click OK to return to the Family Mailing window.

| E Family Mailing                                                                                                    | $\times$                                                                                                    |
|----------------------------------------------------------------------------------------------------|----------------------------------------------------------------------------------------------------|
| Labels/Envelopes Build Merge File Options Show Count Exclude Blank Addresses Include Active Addresses Only Include Do Not Publish Fields Show next year's information Show SQL Close Window Include Send Mail Only | Output Type<br>Save only Mailing Data Insert Field Names (Header)<br>Save All Data<br>Query List<br>Name All Current Family Work Information (CURR WRK) V |
|                                                                                                    | Build Run WP Close                                                                                                    |

Use the Options list to determine which of the Work Addresses to display (many times, the Address information will be left Blank, so be sure that Exclude Blank Addresses is unchecked)

Click Build, to generate the Merge File. The system will provide a count, for the number of address records expected.

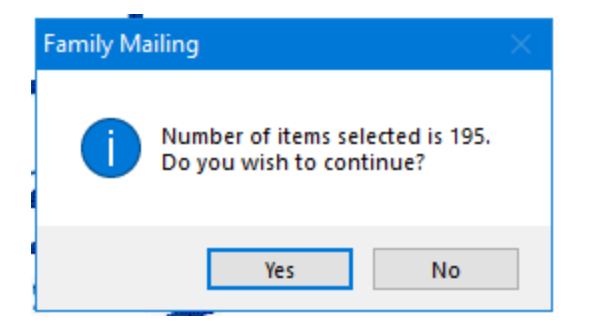

Click Yes to continue.

Navigate to where the file will be saved and be sure to add the extension .csv to the document when naming it, so that it can be easily opened with Excel.

| 📰 Save Merg   | e File              |          |           |        | ×  |
|---------------|---------------------|----------|-----------|--------|----|
| Save in: 📙    | L on MARL-KGAUDETTE | ~        | G 🤌 🖻     | ∙ ۹    |    |
| Name          | ^                   | ~        | Date modi | fied   | Ту |
|               | No items match you  | ir searc | h.        |        |    |
|               |                     |          |           |        |    |
|               |                     |          |           |        |    |
|               |                     |          |           |        |    |
| <             |                     |          |           |        | >  |
| File name:    | Parent Work.csv     |          |           | Save   |    |
| Save as type: | Text Files - *.txt  |          | $\sim$    | Cancel |    |

Go to the drive where the file was saved and double click to open it. The Parents' Work information will appear, with a column designating to whom the Work Address is assigned.

| ~~~              | ^ | Name Name       |  |  |  |
|------------------|---|-----------------|--|--|--|
|                  |   | Parent Work.csv |  |  |  |
| Community Brands |   | seniorwp.csv    |  |  |  |

|    | AutoSave 🤇                          | ■ B り~         | ୯~ <u>୫</u> ~ - | Parent Wo             | ork.csv 👻 |       | ✓ Search  | ı            |       |   |
|----|-------------------------------------|----------------|-----------------|-----------------------|-----------|-------|-----------|--------------|-------|---|
| F  | ile Ho                              | me Insert [    | Draw Page Lay   | out Forr              | nulas     | Data  | Review    | View H       | lelp  |   |
| De | fault                               |                | ~               |                       | ) Page La | yout  | 🗹 Ruler   | 🗹 Formula    | a Bar | ( |
|    | Keep 👁                              | Exit 🗠 New 🗄 C | Options Normal  | Page Break<br>Preview | Custom    | Views | 🗹 Gridlin | es 🗹 Heading | gs    | 2 |
|    |                                     | Sheet View     |                 | Workbook              | views     |       |           | Show         |       |   |
| A  | AE1 • : × ✓ f <sub>x</sub> AddrCode |                |                 |                       |           |       |           |              |       |   |
|    | Α                                   | AC             | AD              | AE                    | AF        | A     | G         | AH           | AI    |   |
| 1  | FamilyID                            | Name1Preferred | Name2Preferred  | AddrCode              | Region    | TelNo | Te        | NoUnlisted   | FaxNo | C |
| 2  | 665                                 |                |                 | P1MW                  |           |       | N         |              |       | _ |
| 3  | IZAW01                              |                |                 | P1MW                  |           |       | N         |              |       |   |
| 4  | 7280                                |                |                 | P1FW                  |           |       | N         |              |       |   |
| 5  | 7650                                |                |                 | P1FW                  |           |       | N         |              |       | _ |
| 6  | 7760                                |                |                 | P1FW                  |           |       | N         |              |       |   |

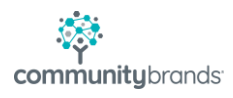